# MANUAL FOR CLIENTS

## **MODULE: PAYMENTS in GOonline Biznes**

The **Payments** module contains functions which will allow you to get informed about all transactions executed on your account/s. The new layout and navigation facilitate monitoring and management of the company's finance.

## PAYMENTS

New automatic forms which recognise the transfer type: tax, ZUS (Social Security Office), KRUS (Farmers' Social Security Fund), Split Payment and adapt the questionnaire. New **Payments** tab broken down into categories of orders; Tansfer grouping in many types of packages, e.g. hidden or closed for edition;

#### New items

The menu layout in the module has not changed, but new items have appeared:

~

#### Payments

- Transfers
- Waiting transfers.
- Counterparties
- Payment templates
- Mass payments
- Standing orders

Payments

E

Transfers

Waiting transfers

Counterparties

Payments templates

Mass payments

Standing orders

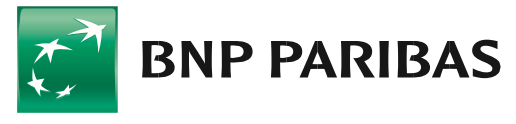

## The bank for a changing world

BNP Paribas Bank Polska Spółka Akcyjna with its registered office in Warsaw at ul. Kasprzaka 2, 01-211 Warsaw, entered in the Register of Businesses of the National Court Register by the District Court for the Capital City of Warsaw in Warsaw, 13th Commercial Division of the National Court Register with number KRS 0000011571, tax identification number (NIP): 526-10-08-546 and fully paid-up share capital of PLN 147,676,946.

1

## **PROCESSING ORDERS**

| Transfe | ers (3462) Sta               | nding orders Ap   | Rejected  plications | . (670) All<br>Counterparties (117) MassPayment | : (3) MassDirectDebit |          | Go to the    | • waiting transfers | processing (0 |
|---------|------------------------------|-------------------|----------------------|-------------------------------------------------|-----------------------|----------|--------------|---------------------|---------------|
| Search  | a                            |                   | ٩                    | Date of execution<br>From the last 30 days      | Status                | Kind     |              | ~                   | Show more     |
|         |                              |                   |                      |                                                 | -                     |          | Currenew +   | Status -            |               |
| •       | Exec. date 🜩<br>Entry date 💠 | Title ≑<br>Type ≑ |                      | Account name 💠<br>Account nr 🜩                  | Account nr ¢          | Amount 🔤 | ∕ contency ⊊ | Signature ‡         |               |

The **Transfers**, **Standing orders**, **MassPayment**, **MassDirectDebit** tabs are broken down into categories of orders (similarly as for applications). If you have counterparts, then such tab will also appear in their account. The **Waiting transfers** will be displayed in the view (in the top right-hand corner, above the list of orders). You can apply filters to the list of orders.

|               | Date of execution       |                     |                |             |
|---------------|-------------------------|---------------------|----------------|-------------|
| Search        | Q From the last 30 days | ✓ Status            | Kind           | ✓ Show less |
| Туре          | ✓ Realization mode      | ✓ Date of insertion | ✓ From account | ~           |
| Currency      | ✓ Amount from           | Amount to           | White List     | ~           |
| Introduced by | Modified by             | Authorized by       | Imported by    |             |

You can also go to the Waiting transfers from the panel for transfers level:

| -                  | 5                                   |                                  |
|--------------------|-------------------------------------|----------------------------------|
| Domestic Internal  | Foreign RPI                         | Select payments template         |
| Domestic transfer  | Split payment transfer Tax transfer | Select from the list             |
| Express transfer   | Standing order                      | GO FURTHER                       |
| Processing of pays | nent orders show                    | all payments → Waiting transfers |
| - 139              | = 173 = 3                           | (2) 0                            |

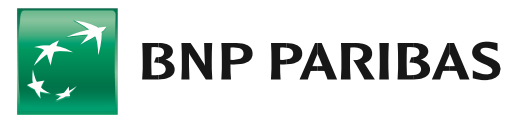

## The bank for a changing world

### TRANSFERS

#### Acceptance of transfers

Modification of acceptance mechanisms is a change which is invisible yet favourable to you. Its purpose is to optimise transaction limit utilisation. It will allow to order various types of transfers: Express Elixir, internal transfer, Sorbnet and to group them in many types of packages, e.g. hidden or closed for edition.

### Domestic transfer form

Form in the basic view:

| Sender                                                                        | Transfer details                                                                                                |
|-------------------------------------------------------------------------------|----------------------------------------------------------------------------------------------------|
| Company                                                                       |                                                                                                    |
| TEST                                                                          | Split payment ()                                                                                                |
| Account / funds available*                                                    | Amount* Execution date*                                                                                         |
| Select account                                                                | 0,00 PLN 29.06.2023                                                                                             |
|                                                                               | Title*                                                                                                    |
| Recipient                                                                     |                                                                                                    |
| Counterparty                                                                  | 0/140 7                                                                                                    |
| Select counterparty - Select from                                             | m the list Om Enter the customer reference number 🕢                                                             |
| Name / Name and surname of the recipient*                                     | Standard transfer The remover will receive it at least on the next business day                                 |
|                                                                               | SORBNET transfer                                                                                                |
|                                                                               | 0.770 // Performed in real time, carried out during the SORBNET system<br>operating hours, additionally payable |
| Recipient's address                                                           | Express Elixir transfer                                                                                         |
|                                                                               | In the service availability times only.                                                                         |
|                                                                               | 0/70 // Send confirmation to e-mail                                                                             |
| Recipient's account number*                                                   | Save as a new statement template                                                                                |
|                                                                               | Undate the template in the template list                                                                        |
| Check the account on the VAT taxpayer White List                              | opcace and template in the templates bac                                                                        |
| Contractor's tax ID                                                           |                                                                                                    |
| Add payee to contractors list                                                 |                                                                                                    |
| <ul> <li>Update the selected payee details in the contractors list</li> </ul> |                                                                                                    |
|                                                                               |                                                                                                    |

You can enter the transfer data manually, use payment templates created before or select a counterparty saved on the list. When completing the transfer data, you may also create a new template or modify the existing one. From the transfer form level you may also create or modify counterparties.

The form automatically recognises the transfer type: tax, ZUS, KRUS, Split Payment, etc. suggesting extension with additional fields. It also allows to check the counterparty's account against the VAT payers white list. It also allows to send a payment confirmation to the indicated e-mail address.

When entering the account to ZUS/KRUS, information on the VAT account which you will use in the settlement of this transaction is displayed. When you fill in, e.g. the field with the counterparty's data with data with the tax microaccount number, a recommendation to change the form to a tax transfer will be displayed. Once a proposal of change is approved, a form with the fields typical of a tax transfer will open:

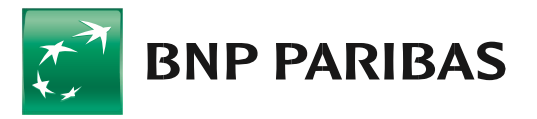

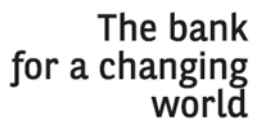

| Domestic transfer                                                                                                    |                                                                                   | Select template                                                                                                    | ✓ Select from the                | list    |
|----------------------------------------------------------------------------------------------------|-----------------------------------------------------------------------------------|----------------------------------------------------------------------------------------------------|----------------------------------|---------|
| Sender<br>Company<br>TEST<br>Account / funds available*<br>Select account                                                                                                    |                                                                                   | Transfer details                                                                                                    | Execution date*<br>29.06.2023    |         |
| Recipient<br>Counterparty<br>Select counterparty                                                                                                    | Attention                                                                         | ×)                                                                                                    | 0/140 //                         |         |
| Name / Name and surname of the recipient*                                                                                                    | If you want to make a transfer to a Tax Office, sele<br>the form to tax transfer? | ct tax transfer. Do you want to change say                                                                                                    |                                  |         |
| Recipient's address                                                                                                    | 0/70 //                                                                           | CHANGE TO TAX TRANSFER                                                                                                    |                                  |         |
| Recipient's account number*  88 1010 0071 2221 0326 1891 5180<br>Tax office number: change the transfer type to tax transfer<br>Check the account on the VAT taxpayer<br>Contractor's tax ID | so exercise the transaction<br>White List                                         | Update the template in the templates list                                                                                                    |                                  |         |
| Add payee to contractors list                                                                                                    | contractors list                                                                  |                                                                                                    |                                  |         |
| <ul> <li>Cut-off times for outgoing transfers</li> <li>CANCEL</li> </ul>                                                                                                    |                                                                                   |                                                                                                    | X CLEAR FO                       | CONFIRM |
| Tax transfer                                                                                                    |                                                                                   | Select template                                                                                                    | ✓ Select from the                | list    |
| Sender<br>Company<br>TEST                                                                                                    |                                                                                   | Transfer data<br>Amount *:<br>0,00 PLN                                                                                                    | Execution date* 29.06.2023       |         |
| Select account                                                                                                    | ~                                                                                 | Standard transfer<br>In the payee account on the next business day the latest<br>Instant transfer (Express ELIXIR)<br>In the service availability times only. |                                  |         |
| Payment form symbol /SFP/★<br>Type or select.                                                                                                    | Ome Other tax authority                                                           | Tax payer data<br>Identifier type* /Ti/<br>NIP - tax Identification number<br>Silling period* /OKR/<br>Month                                                  | NIP number*           5261008546 | ]       |
|                                                                                                    |                                                                                   | Month" Year"<br>Select v Sel<br>Liability identifier /TX7/                                                                                                    | lect 🗸                           | ]       |
|                                                                                                    |                                                                                   | Send confirmation to e-mail<br>Save as a new statement template<br>Update the template in the templates list                                                  |                                  |         |
| <ul> <li>Cut-off times for outgoing transfers</li> </ul>                                                                                                    |                                                                                   |                                                                                                    | X CLEAR FI                       | DRM     |
|                                                                                                    |                                                                                   |                                                                                                    |                                  |         |

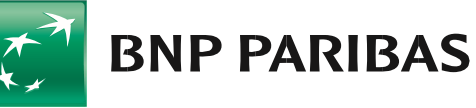

## The bank for a changing world

| bonicate d'angler                                                             |                                                                           |          | Sate parts      |              |
|-------------------------------------------------------------------------------|---------------------------------------------------------------------------|----------|-----------------|--------------|
| Sender                                                                        | Transfer details                                                          |          |                 |              |
| Company                                                                       | Split payment 🕦                                                           |          |                 |              |
| IESI                                                                          | Gross amount*                                                             |          | Execution date* |              |
| Salars provider                                                               | 0,00                                                                      | PLN      | 29.06.2023      | t            |
|                                                                               | Vat amount*                                                               |          | Net amount      |              |
| Recipient                                                                     | 0,00                                                                      | PLN      | 0,00 PLN        |              |
| Counterparty                                                                  | Ome Total VAT account from the VAT amoun                                  | nt 🕕     |                 |              |
| Select counterparty Select from the list                                      | ) Select settlement account to display VAT account d                      | ata      |                 |              |
| Name / Name and surname of the recipient*                                     | Name / VAT account number                                                 | k<br>-   | allable junds   |              |
| 0170 //                                                                       | Invoice number /INV/                                                      |          |                 |              |
| Recipient's address                                                           |                                                                           |          |                 |              |
|                                                                               | Contractor's tax ID /IDC/                                                 |          |                 |              |
| 0/70 //                                                                       | Payment description /TXT/                                                 |          |                 |              |
|                                                                               |                                                                           |          |                 |              |
| Check the account on the VAT taxpayer White List                              | Om Enter the customer reference number                                    | 0        |                 |              |
| North Busic B (B) The                                                         | <ul> <li>Standard transfer</li> </ul>                                     |          |                 |              |
| Add payee to contractors list                                                 | SORBNET transfer<br>Performed in real time, carried out during the SORBNE | T system |                 |              |
| <ul> <li>Update the selected payee details in the contractors list</li> </ul> | Express Elixin transfer<br>In the service availability times only         |          |                 |              |
|                                                                               | Om Send confirmation to e-mail                                            |          |                 |              |
|                                                                               | Om Save as a new statement template                                       |          |                 |              |
|                                                                               | Update the template in the templates                                      | list     |                 |              |
|                                                                               |                                                                           |          |                 |              |
| ② Cut-off times for outgoing transfers                                        |                                                                           |          |                 | X CLEAR FORM |

In the **Transaction history** you may go to the details of a specific transaction. For transactions executed from the new **Payment** module level, you may go into the details of such payment and then execute the transfer again:

| (i) Transaction details                                       |                                    |                     | Transaction details<br>Beneficiary data |
|---------------------------------------------------------------|------------------------------------|---------------------|-----------------------------------------|
| Transaction description                                       |                                    | Amo                 | Sender's details                        |
| testy CEN2306280766023                                        |                                    | 0,01                | PLN                                     |
| Tennessting affrence augubas                                  | Tennenting Matel                   |                     |                                         |
| CEN2306280766023                                              | 28.06.2023                         |                     |                                         |
|                                                               |                                    |                     |                                         |
| Type of transaction/ code<br>225 TRANSFER VIA INTERNET<br>225 |                                    |                     |                                         |
| Beneficiary data                                              |                                    |                     |                                         |
| Name and address of the beneficiary                           | Account number                     | Bank's name         |                                         |
| FIRMA                                                         | 45 1140 2004 0000 0000 0000 0020   | mBank O.Bank.Detal. |                                         |
| Sender's details                                              |                                    |                     |                                         |
| Company name and address                                      | Account name and number            |                     |                                         |
| TEST                                                          | Główny rachunek podstawowy         |                     |                                         |
|                                                               | PL71 1600 1127 0003 0000 0000 0001 |                     |                                         |

After Go to the payment details is selected, a summary will be displayed:

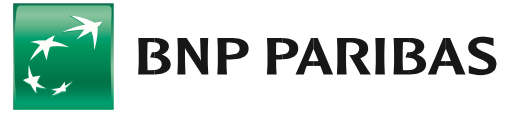

The bank for a changing world

| (i) Order details (Decuted)                     |                                                                                         |                                                                                             |                  | Order details                                                                     |
|-------------------------------------------------|-----------------------------------------------------------------------------------------|---------------------------------------------------------------------------------------------|------------------|-----------------------------------------------------------------------------------|
| Recipient<br>Counterparty name<br>TEST          | Counterparty address<br>01-123 WOLA                                                     | Account number / Bank name<br>45 1140 2000 0000 0000 0000 0020                              |                  | Detailded information<br>VAT taxpayer White List<br>Order history<br>Comments (0) |
| Title<br>testy                                  |                                                                                         | mBank O.Bank Detal,                                                                         | Amount / Fee due |                                                                                   |
| Execution date                                  | Enter date                                                                              | Transfer type                                                                               | 0,00 pln         |                                                                                   |
| 28.06.2023                                      | 28.06.2023                                                                              | Domestic                                                                                    |                  |                                                                                   |
| Detailded information                           | 1                                                                                       |                                                                                             |                  |                                                                                   |
| Company / Customer number<br>TEST<br>235918     | Name / account number<br>Główny rachunek podstawowy<br>71 1600 1127 0000 0000 0000 0001 | Name / Fee account number<br>Główny rachunek podstawowy<br>71 1600 1127 0000 0000 0000 0001 |                  |                                                                                   |
| Transfer ID<br>d8eb853263234c818916ac8ece4a539c |                                                                                         |                                                                                             |                  |                                                                                   |

By selecting the Create similar button, a payment form will be displayed:

| <pre>Company<br/>Excount (funds available)<br/>for seven label discovery<br/>seven label discovery<br/>seven label discovery</pre> | Sender                                                                        |                                                        | Transfer details                                                                                                    |            |                 |    |  |
|----------------------------------------------------------------------------------------------------|-------------------------------------------------------------------------------|--------------------------------------------------------|----------------------------------------------------------------------------------------------------|------------|-----------------|----|--|
| TEST Gab Management   Account (funds available*   @ charburch go datawowy   11 store if (funds available*   @ charburch go datawowy   12 store if (funds available*   @ charburch go datawowy   Intervent*   @ charburch go datawowy   Intervent*   Intervent*   Intervent*   Intervent*   Intervent*   Intervent*   Intervent*   Intervent*   Intervent*   Intervent*   Intervent*   Intervent*   Intervent*   Intervent*   Interven                                                                                                    | Company                                                                       |                                                        | O Calis au mans O                                                                                                    |            |                 |    |  |
| Account / funds available*   Conterparty 00.98 PLN    Recipient   Conterparty Select from the list   Select conterparty Select from the list   Name / Name and surrame of the recipient* (0.1123 WOLA   FIRMA (0.1123 WOLA   01.123 WOLA (1.170 )   Add payee to contractors list (1.120 )   Contractor's taxiff (1.120 )   Add payee to contractors list (1.120 )                                                                                                    | TEST Cash Management                                                          |                                                        | Split payment                                                                                                    |            |                 |    |  |
| Select from the last   Name / Name and surrame of the recipient*   FirmA   Select from the last   Name / Name and surrame of the recipient*   FirMA   Stripert 3 address   0.1223 WOLA   121/70 wolk   Stated of the selected payee details in the contractors list.                                                                                                    | Account / funds available*                                                    |                                                        | Amount*                                                                                                    |            | Execution date* |    |  |
| Recipient   Conterpary   Select from the list   Name / Name and surrame of the recipient*   FirMA   Stripe   FirMA   Stripe   Ol-123 WOLA   12170   Recipient's account number* 45 1240 2004 0000 0000 0000 0020 mass clasmod cal. Contractors list: Otheck the account on the VAT taxpayer White List Contractors list: Add payee to contractors list: Update the selected payee details in the contractors list:                                                                                                    | Główny rachunek podstawowy<br>71 1800 1127 0003 0000 0000 0001                | 106,98 PLN 🗸                                           | 0,01 PLN 29.06.2023                                                                                                    |            |                 |    |  |
| Recipient   Contrepparty   Select from the list.   FirmA   Street   FirmA   Street   O1-123 WOIA   Street   States   States <td></td> <td colspan="5">Title*</td>                                                                                                    |                                                                               | Title*                                                 |                                                                                                    |            |                 |    |  |
| Contrepary       Select from the list         Name / Name and surrame of the recipient*       Image: A contract of the recipient a contract or science of the customer reference number ()         Recipient a address       Image: A contract or science of the customer reference number ()         Recipient a address       Image: A contract or science of the customer reference number ()         Recipient a science of the customer rule of the recipient number ()       Image: A contract or science of the customer reference number ()         Recipient a science of the customer rule of the customer number ()       Image: A contract or science of the customer reference number ()         Recipient a science of the customer rule of the customer rule of the customerule of the customer rule of the customer rule of the cu                                                                                                    | Recipient                                                                     | testy                                                  |                                                                                                    |            |                 |    |  |
| Select counterpary     Name / Name and sumame of the recipient*     FIRMA     arran     arran     bit 122 WOLA     arran     arran     bit 122 WOLA     arran     arran     bit 122 WOLA     arran     arran     bit 122 WOLA     arran     bit 122 WOLA     arran     bit 122 WOLA     arran     bit 122 WOLA     arran     bit 122 WOLA     arran     bit 122 WOLA     arran     bit 122 WOLA     arran     bit 123 WOLA     arran     bit 124 WOLA     arran     bit 124 WOLA     arran     bit 124 WOLA     arran     bit 124 WOLA     arran     bit 124 WOLA     arran     bit 124 WOLA     arran     bit 124 WOLA     arran     bit 124 WOLA     arran     bit 124 WOLA     arran     bit 124 WOLA     arran                                                                                                    | Counterparty                                                                  |                                                        |                                                                                                    |            | 6/140           | 11 |  |
| Name / Name and surrame of the recipient*     FIRMA     3/70        8 recipient's address     01-123 WOLA     11/70              8 recipient's address     01-123 WOLA              11/70        Recipient's address           8 recipient's address                    8 recipient's account number*                  8 recipient's account number*                                                                                                    | Select counterparty 🗸                                                         | Select from the list                                   | Ome Enter the customer reference number 🕠                                                                                               |            |                 |    |  |
| FirmA       3/70         Recipent 3 address       3/70         01-123 WOLA       11/70         11/70       11/70         Recipent 3 address       Second and a warget to scend at any two scend at any two scend at any t                                                                                                    | Name / Name and surname of the recipient*                                     |                                                        | Standard transfor                                                                                                    |            |                 |    |  |
| a) / 70 Becipient a address D1-123 WOLA a1/70 Becipient 3 account number* A5 1140 2004 0000 0000 0020 x mano Sano Real. Contractors last. Defect the account on the VAT taxpayer White List Contractors last. Defect the selected payee details in the contractors list.                                                                                                    | FIRMA                                                                         | The recipient will receive it at least on the next bus | ness day                                                                                                    |            |                 |    |  |
| Becipient's address                                                                                                    | 5/70 🔗                                                                        |                                                        | <ul> <li>SORBNET transfer</li> <li>Performed in real time, carried out during the SORE operating hours, additionally payable</li> </ul> | VET system |                 |    |  |
| 01-123 WOLA       11/70 //2         Recipient's account number*       5 1140 2004 0000 0000 0020 //2         45 1140 2004 0000 0000 0020 //2       x         manx dam.cetal.       Save as a new statement template         Contractors law.IDE       Update the selected payee details in the contractors list.                                                                                                    | Recipient's address                                                           |                                                        | C Express Elixir transfer                                                                                                    |            |                 |    |  |
| 11/70       Send confirmation to e-mail         Recipent's account number*       Save as a new statement template         45 1140 2004 0000 0000 0020       x         maxe: dam.deail       Contractors dam.deail         Check the account on the VAT taxpayer White List       Update the template in the templates list         Add payee to contractors list.       Update the selected payee details in the contractors list.                                                                                                    | 01-123 WOLA                                                                   |                                                        | In the service availability times only.                                                                                                 |            |                 |    |  |
| Recipient's account number*  45 1140 2004 0000 0000 0020  manio Sano Real.  Contractors Cano.  Add payee to contractors Ust.  Update the selected payee details in the contractors list.                                                                                                    |                                                                               |                                                        |                                                                                                    |            |                 |    |  |
| 45 1140 2004 0000 0000 0020       ×         masso class Ceal:          Contractors class Ceal:          Check the account on the VAT taxpayer White List          Contractors tax ID          Add payee to contractors list.          Update the selected payee details in the contractors list.                                                                                                    | Recipient's account number*                                                   |                                                        | Send confirmation to e-mail                                                                                                    |            |                 |    |  |
| Hans O Ban Cetal     Update the template in the templates list     Update the template in the templates list     Update the selected payee details in the contractors list.                                                                                                    | 45 1140 2004 0000 0000 0000 0020                                              | ×                                                      | Save as a new statement template                                                                                                    |            |                 |    |  |
| Contractors tax ID  Add payee to contractors list Update the selected payee details in the contractors list.                                                                                                    | mBank O.Bank Detal.                                                           |                                                        | Update the template in the templat                                                                                                    | es list    |                 |    |  |
| Contractors tax ID  Add payee to contractors list  Update the selected payee details in the contractors list.                                                                                                    | Check the account on the VAT taxpayer White List                              |                                                        |                                                                                                    |            |                 |    |  |
| Add payee to contractors list Update the selected payee details in the contractors list                                                                                                    | Contractor's tax ID                                                           |                                                        |                                                                                                    |            |                 |    |  |
| Update the selected payee details in the contractors list.                                                                                                    | Add payee to contractors list                                                 |                                                        |                                                                                                    |            |                 |    |  |
| Update the selected payee details in the contractors ust                                                                                                    |                                                                               |                                                        |                                                                                                    |            |                 |    |  |
|                                                                                                    | <ul> <li>update the selected payee details in the contractors list</li> </ul> |                                                        |                                                                                                    |            |                 |    |  |

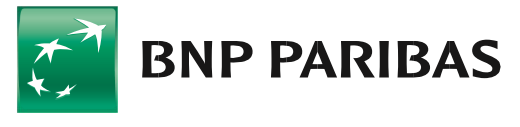

## The bank for a changing world

BNP Paribas Bank Polska Spółka Akcyjna with its registered office in Warsaw at ul. Kasprzaka 2, 01-211 Warsaw, entered in the Register of Businesses of the National Court Register by the District Court for the Capital City of Warsaw in Warsaw, 13th Commercial Division of the National Court Register with number KRS 0000011571, tax identification number (NIP): 526-10-08-546 and fully paid-up share capital of PLN 147,676,946.

6